# Használat részletei

#### A kamera képének megjelenítése az okostelefonon - MONITOR funkció

- 1 Váltson videorögzítés módra.
- 2 Nyomja meg a(z) "MENU" gombot a beállítások (SETTINGS) megjelenítéséhez.

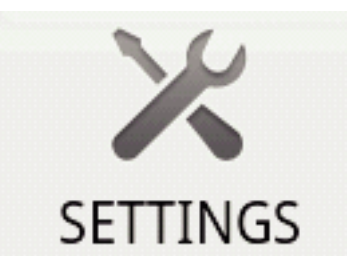

3 Érintse meg a beállítások (SETTINGS) gombot a beállítások menü megjelenítéséhez.

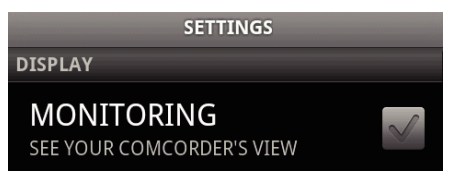

4 Érintse meg a(z) [MONITORING] elemet, hogy egy jelölést helyezzen el a jelölőnégyzetbe.

> MONITORING SEE YOUR COMCORDER'S VIEW

- 5 Nyomja meg a(z) "RETURN" gombot, hogy kilépjen a beállítások menüből.
  - A kamera képernyőre erre megjelenik az okostelefonon.
- A monitoros megjelenítés megszakítása: ----
- Törölje a 4. lépésben elhelyezett jelölőnégyzetet.

# **MEGJEGYZÉS**:

A képek pillanatfelvételek sorozataként jelennek meg.

# A térkép megjelenítése a videó- vagy a pillanatfelvétellejátszás közben.

- 1 Váltson a videolejátszás módra.
- 2 Nyomja meg a(z) "MENU" gombot a beállítások (SETTINGS) megjelenítéséhez.

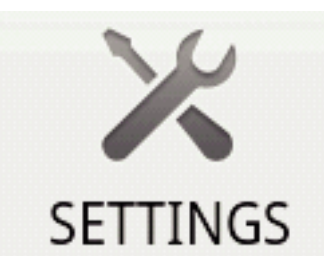

3 Érintse meg a beállítások (SETTINGS) gombot a beállítások menü megjelenítéséhez.

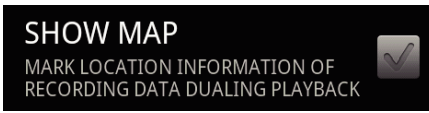

4 Érintse meg a(z) [SHOW MAP] elemet, hogy egy jelölést helyezzen el a jelölőnégyzetbe.

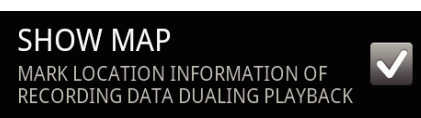

- 5 Nyomja meg a(z) "RETURN" gombot, hogy kilépjen a beállítások menüből.
  - Ha videót vagy pillanatfelvételt játszik le, akkor egy térkép jelenik meg a rögzített hely-adatoknak megfelelően.
- A térkép megjelenítés megszakítása:
- Törölje a 4. lépésben elhelyezett jelölőnégyzetet.

### **MEGJEGYZÉS**:

- A funkció a pillanatfelvétel-lejátszás módban is elérhető.
- A térkép megjelenítéséhez aktiválni kell a hely-adat továbbítást a videóvagy pillanatfelvétel-rögzítés közben.
- A videolejátszás közben a térkép a hely-adatok változásaival együtt változik (mozog).
- A térkép megjelenítéséhez internetkapcsolat szükséges. (A funkció használata adatforgalom költségekkel járhat.)

# Hely-adatok rögzítése

- 1 Váltson videorögzítés módra.
- 2 Nyomja meg a(z) "MENU" gombot a beállítások (SETTINGS) megjelenítéséhez.

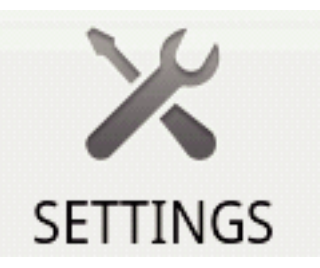

3 Érintse meg a beállítások (SETTINGS) gombot a beállítások menü megjelenítéséhez.

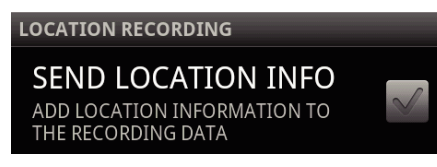

4 Érintse meg a(z) [SEND LOCATION INFO] elemet, hogy egy jelölést helyezzen el a jelölőnégyzetbe.

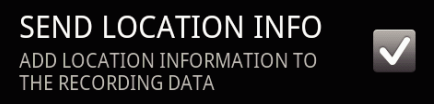

- 5 Nyomja meg a(z) "RETURN" gombot, hogy kilépjen a beállítások menüből.
- A hely-adat továbbítás megszakítása: -
- Törölje a 4. lépésben elhelyezett jelölőnégyzetet.
- MEGJEGYZÉS : -
- A funkció nem elérhető, ha az okostelefon nem rendelkezik GPS funkcióval.
- Alapértelmezés szerint a hely-adatok 1 másodpercenként lesznek továbbítva.

A továbbítás gyakoriságát a beállítások menüben módosíthatja.

# A továbbítás gyakoriságának módosítása

- 1 Váltson videorögzítés módra.
- Nyomja meg a(z) "MENU" gombot a beállítások (SETTINGS) megjelenítéséhez.

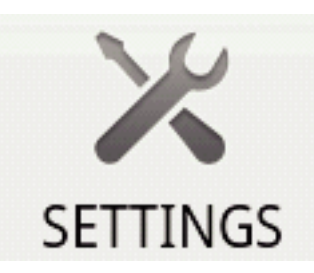

**3** Érintse meg a beállítások (SETTINGS) gombot a beállítások menü megjelenítéséhez.

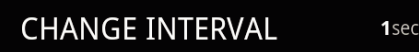

4 Érintse meg a(z) [CHANGE INTERVAL] elemet a beállítások menü megjelenítéséhez.

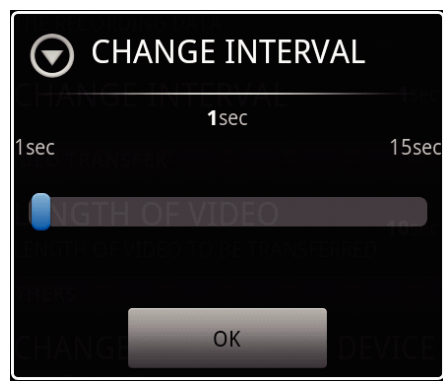

- 5 Mozgassa a csúszkát a beállítás ablakban jobbra és balra a gyakoriság módosításához.
- 6 Érintse meg a(z) [OK] gombot a beállítás befejezéséhez.
- 7 Nyomja meg a(z) "RETURN" gombot, hogy kilépjen a beállítások menüből.
- A beállítás megszakítása: -
- Nyomja meg a(z) "RETURN" gombot a 6. lépésben.

#### **MEGJEGYZÉS : -**

- A funkció nem elérhető, ha az okostelefon nem rendelkezik GPS funkcióval.
- A Google térkép megjelenítése™: -
- A(z) "Map" megérintésekor egy térkép jeleni meg teljes képernyős nézetben.
- A térkép használati utasítást lásd az okostelefon felhasználói kézikönyvében.
- A kinagyított térkép megjelenítésének megszakításához érintse meg a(z) "RETURN" gombot.

## Videók továbbítása okostelefonra

- 1 Váltson a videolejátszás módra.
- 2 Érintse meg a(z) ◀◀/▶▶ elemet, hogy kiválassza a videót a továbbításhoz.
- 3 Érintse meg a(z) ► elemet a lejátszás elindításához.
- 4 Érintse meg a(z) ▶ elemet a jelenetnél, hogy elindítsa a továbbítást, leállítsa a a lejátszást.
- 5 Nyomja meg a(z) "MENU" gombot a továbbítás (VIDEO TRANSFER) gomb megjelenítéséhez, majd érintse azt meg.

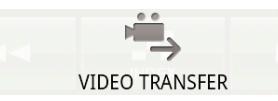

6 Mozgassa a csúszkát a beállítás ablakban jobbra és balra, hogy kiválassza a videó hosszát.

| EINGTH OF VIDEO TO BE<br>TRANSFERRED |        |  |
|--------------------------------------|--------|--|
| <b>30</b> sec                        |        |  |
| 10sec                                | 180sec |  |
|                                      |        |  |
|                                      |        |  |
|                                      |        |  |
| START                                | CANCEL |  |

## **MEGJEGYZÉS**:

 A továbbítható videó hossza korlátozva van. Alapértelmezett beállítása: 10 másodperc. Az időt 10 és 180 másodperc között módosíthatja.

- 7 Érintse meg: [START].
  - A kamerán erre elindul a továbbítás előkészítése; annak vége után a továbbítás elindul.
  - A továbbítás elindulása után megjelenik a folyamat státusza.
  - A továbbítás befejezte után megjelenik egy ablak, amelyben az adattovábbítás módszere választható ki.

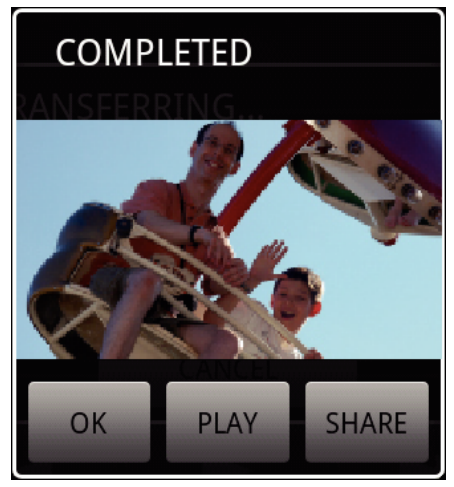

- 8 Érintse meg a(z) [OK] elemet a továbbítás befejezéséhez.
- A továbbított videó ellenőrzése:
- Érintse meg a(z) [PLAY] elemet a 8. lépésben, hogy lejátssza a továbbított videót.
- A továbbított videó feltöltése a Youtube stb. weboldalra.: -
- Érintse meg a(z) [SHARE] elemet a 8. lépésben, hogy megjelenítse a feltöltések helyének (szolgáltatások) listáját. Érintsen meg egy tetszőleges szolgáltatást a feltöltési folyamat elindításához.
- A szolgáltatás használatához regisztrálnia kell (korábban).
- A továbbítás megszakítása: -
- Érintse meg a(z) [CANCEL] elemet a 7. lépésben a továbbítás közben.

## Pillanatfelvételek továbbítása okostelefonra

- 1 Váltson a videó- vagy a pillanatfelvétel-lejátszás módra.
- 2 Érintse meg a(z) ◀◀/▶▶ elemet, hogy kiválassza a pillanatfelvételt a továbbításhoz.
- 3 Érintse meg a(z) ▶ elemet a lejátszás elindításához.
  \* A pillanatfelvétel lejátszásához folytassa az 5. lépéssel.
- 4 A videolejátszáshoz érintse meg a(z) ► elemet a jelenetnél a továbbításhoz, a lejátszás szüneteltetéséhez.
- 5 Nyomja meg a(z) "MENU" gombot a továbbítás (CAPTURE) gomb megjelenítéséhez.

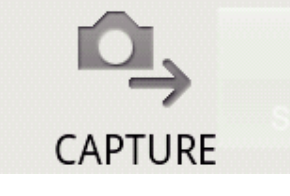

- 6 Érintse meg a továbbítás (CAPTURE) gombot a beállítások menü megjelenítéséhez.
  - A kamerán erre elindul a továbbítás előkészítése; annak vége után a továbbítás elindul.
  - A továbbítás elindulása után megjelenik a folyamat státusza.
  - A továbbítás befejezte után megjelenik egy ablak, amelyben az adattovábbítás módszere választható ki.

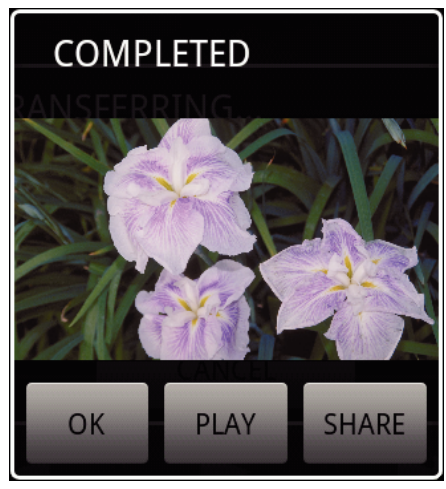

- 7 Érintse meg a(z) [OK] elemet a továbbítás befejezéséhez.
- A továbbított pillanatfelvétel ellenőrzése: -
- Érintse meg a(z) [PLAY] elemet a 7. lépésben, hogy lejátssza a továbbított pillanatfelvételt.
- A továbbított pillanatfelvétel feltöltése: -
- Érintse meg a(z) [SHARE] elemet a 7. lépésben, hogy megjelenítse a feltöltések helyének (szolgáltatások) listáját. Érintsen meg egy tetszőleges szolgáltatást a feltöltési folyamat elindításához.
- A szolgáltatás használatához regisztrálnia kell (korábban).
- A továbbítás megszakítása: -
- Érintse meg a(z) [CANCEL] elemet a 6. lépésben a továbbítás közben.

## A csatlakoztatott kamera módosítása

 Nyomja meg a(z) "MENU" gombot a beállítások (SETTINGS) megjelenítéséhez.

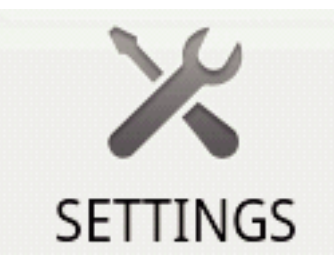

2 Érintse meg a beállítások (SETTINGS) gombot a beállítások menü megjelenítéséhez.

CHANGE CONNECTING DEVICE

- 3 Érintse meg a(z) [CHANGE CONNECTING DEVICE] elemet a beállítások menü megjelenítéséhez.
- 4 Érintse meg a(z) [OK] elemet a beállítás ablakban.
  - A csatlakozás erre megszakad, és az eszközkiválasztó ablak jelenik meg.

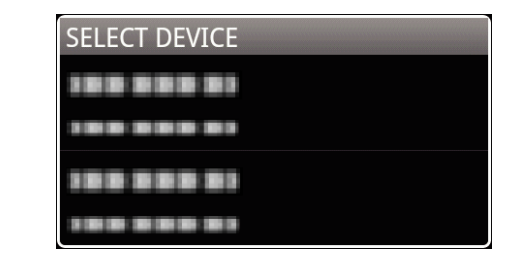

- 5 Érintse meg azt az eszközt az eszközkiválasztó ablak listájában, amelyhez csatlakozni szeretne.
  - A készülék erre a kiválasztott eszközhöz csatlakozik.
  - \* A kamera váltása előtt végre kell hajtani a párosítást.
- A beállítás megszakítása: -
- Érintse meg a(z) [CANCEL] elemet a 4. lépésben.

#### A szoftver háttérszínének módosítása

 Nyomja meg a(z) "MENU" gombot a beállítások (SETTINGS) megjelenítéséhez.

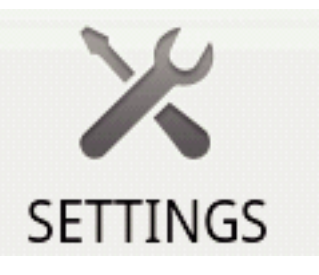

2 Érintse meg a beállítások (SETTINGS) gombot a beállítások menü megjelenítéséhez.

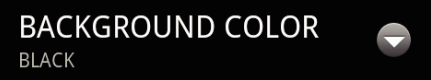

**3** Érintse meg a(z) [BACKGROUND COLOR] elemet a beállítások menü megjelenítéséhez.

| S BACKGROUND COLOR |   |
|--------------------|---|
| BLACK              | 0 |
| SILVER             | • |
| GOLD               | • |
| RED                | • |
| BLUE               | • |
| Cancel             |   |

- 4 Érintsen meg egy tetszőleges színt a háttérszín-beállítás ablakban.
- **5** Nyomja meg a(z) "RETURN" gombot egyszer.
  - A háttérszín erre a kiválasztott színre változik.
- A beállítás megszakítása: ----
- Érintse meg a(z) [CANCEL] elemet a 4. lépésben.

# Beállítások menü

A beállítások menüt a(z) MENU gomb megnyomásával jelenítheti meg. ■ Videolejátszás mód

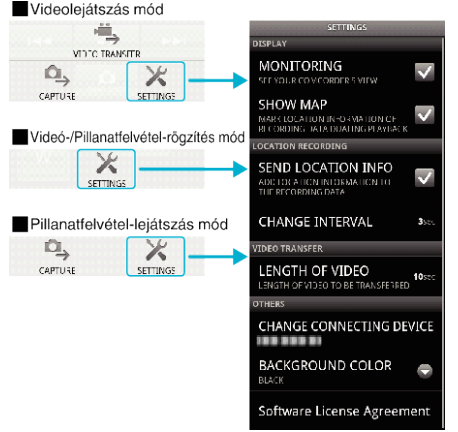